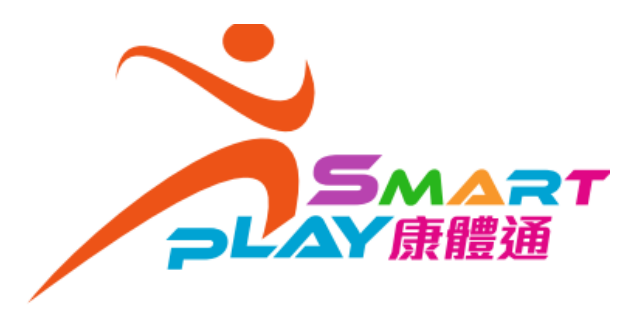

## 如何上载水上活动航行时数 (经流动应用程序/网站)

1. 登入 SmartPLAY 康体通后,进入「我的 个人档案」中的「航行时数」页面,按「加 入」。

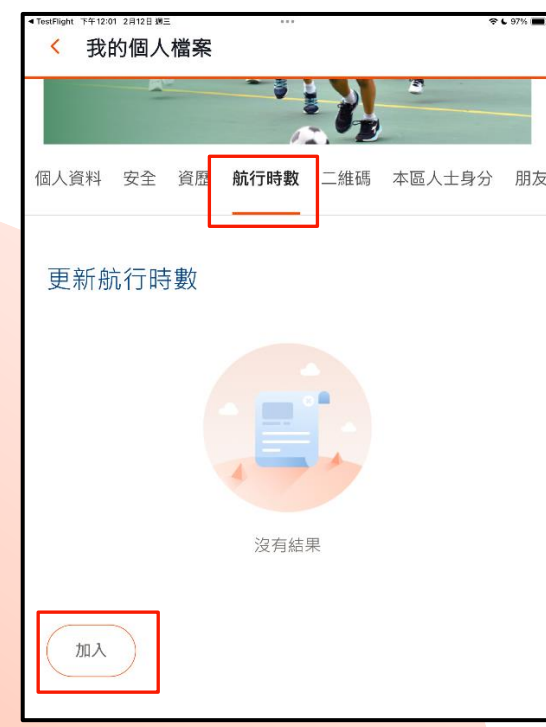

2. 上载并填写航行时数数据

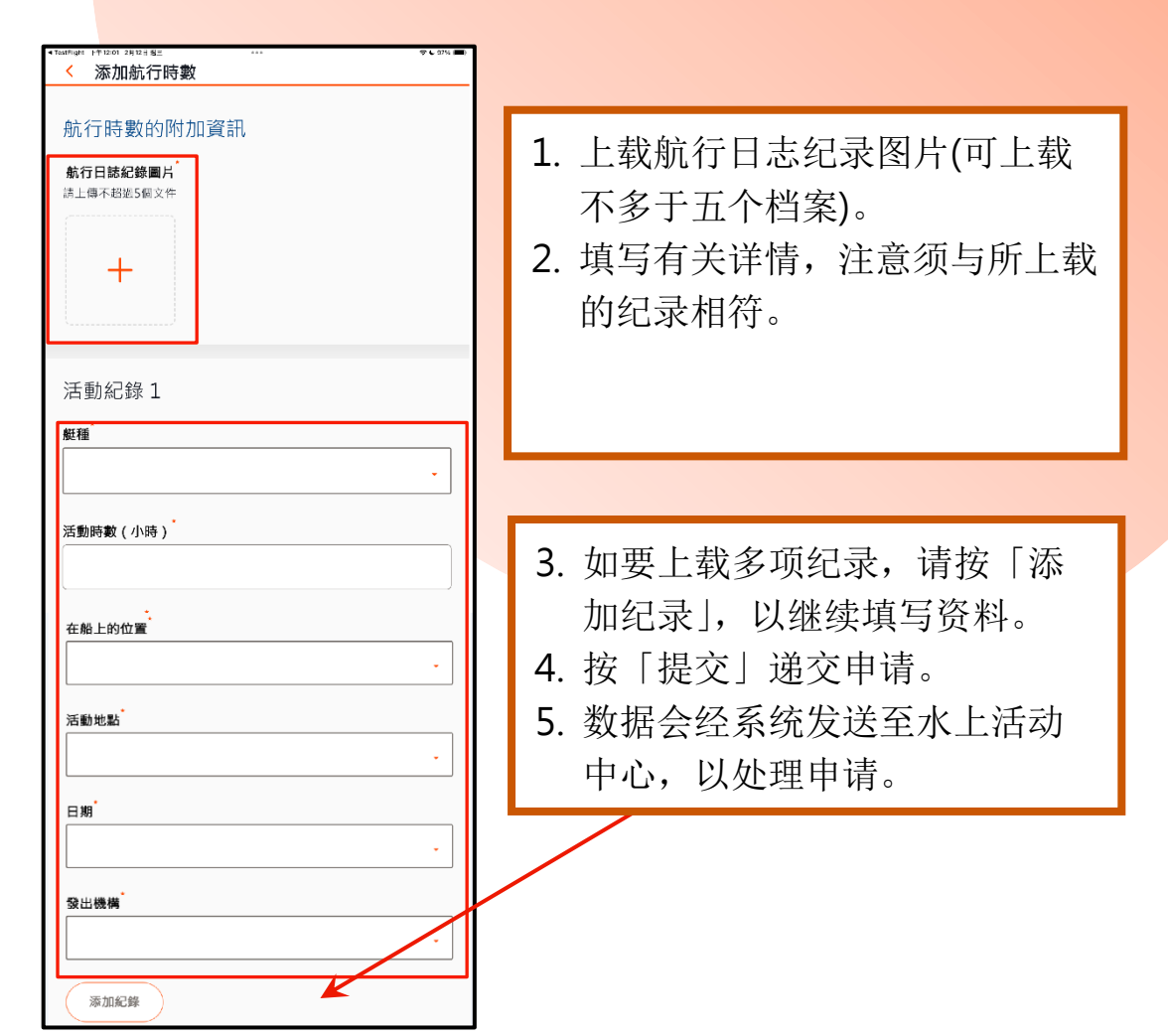

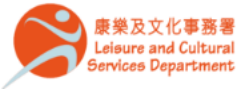

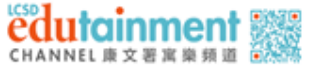

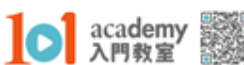

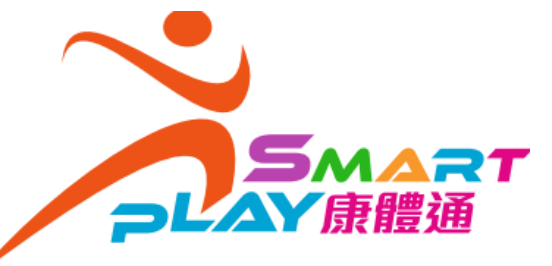

## 如何上载水上活动航行时数 (经流动应用程序/网站)

3. 填写完毕后,按「提交」。

| <sup>▶♥+1218 2用12目 8目</sup> ····<br>/wd                       | 令 L 94% 王() |                                                                |
|---------------------------------------------------------------|-------------|----------------------------------------------------------------|
| 航行時數的附加資訊<br>航行時紀錄圖片<br>時上時不超過5個文件                            |             |                                                                |
| 活動紀錄 1                                                        |             | 一旦发现欲上载的航行纪录日期重<br>复,不论先前上载者属「已提交」或<br>「已记录」状态,系统均会显示提示<br>讯息。 |
| 420 (嬰人艇)<br>活動時數(小時)<br>6                                    | •           |                                                                |
| 在船上的位置 <sup>。</sup><br>舵手<br>活動地點 <sup>。</sup><br>赛馬會黃石水上活動中心 | •           | ★<br>根據系統記錄,你在同一個用場日期<br>已有1項或以上航行時數的記錄,請<br>確認是否繼續提交。         |
| 日期       2025年2月12日       登出機構       康樂及文化事務書                 | •           | 取消繼續                                                           |
| · 添加紀錄<br>提交                                                  |             |                                                                |

4. 确认信息会发送至系统内的收件箱和用户的已 登记电邮。

| 16:44 🖪 M                                                | 💐 🙃 📶 50% 🛢    |
|----------------------------------------------------------|----------------|
| 信息詳情                                                     | ×              |
| 航行時數提交通知                                                 | ☞ 信息設置         |
| SmartPLAY 康體通用戶:                                         |                |
| 你的個人航行時數申請已經提交<br>「我的個人檔案」>「航行時數」<br>批進度。                | ·你可前往<br>查閱有關審 |
| 艇種: 2000 (雙人艇)<br>提交日期: 2025-02-17<br>查詢: 赤柱正灘水上活動中心, 28 | 13 9117        |

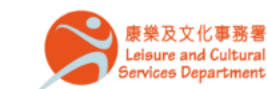

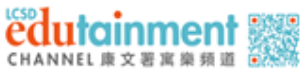

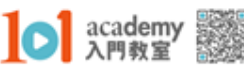

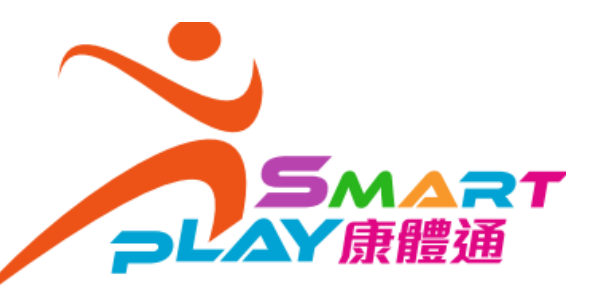

## 如何上载水上活动航行时数 (经流动应用程序/网站)

5. 用户可于「我的个人档案」中的「航行时数」页 面,点击艇种按钮,以查阅航行时数申请的审批 情况。

| 16:45 🖪 M  | N 🕤 al        | 50% | 16:45 🖪 🕅                                                    |
|------------|---------------|-----|--------------------------------------------------------------|
| 我的個人檔案     |               |     | < 航行時數i                                                      |
|            |               |     | E                                                            |
| 安全 資歷 航行   | <b>時數</b> 二維碼 | 本區人 | 2000 (雙人艇)<br>2H)                                            |
| 史初加11时数    |               |     | 2025年2月17                                                    |
| 2000 (雙人艇) |               |     | 舵手時數                                                         |
| 總時數(小時)    |               | он  | 水手時數                                                         |
| 總舵手時數      |               | он  | 活動地點                                                         |
| 總水手時數      |               | он  | 發出機構                                                         |
| L          |               | _   | 日期                                                           |
|            |               |     | 負責中心                                                         |
|            |               |     | 狀況                                                           |
|            |               |     | 跟進                                                           |
|            |               |     | <ul> <li>● 申請已被拒絕・<br/>請・請選擇「複</li> <li>● 申請已成功提交</li> </ul> |
| III C      | > <           |     |                                                              |

|                                                    | 已記錄                           | 已申請                       |            |
|----------------------------------------------------|-------------------------------|---------------------------|------------|
| 2000 (雙人<br>2H)                                    | 艇) 航行時                        | 數 (已提交                    | /被拒絕:      |
| 2025年2                                             | 月17日(星                        | 朝一)                       |            |
| 舵手時數                                               |                               |                           | 2H         |
| 水手時數                                               |                               |                           | OH         |
| 活動地點                                               |                               | 創興水」                      | L活動中心      |
| 發出機構                                               |                               | 康樂及文                      | て化事務署      |
| 日期                                                 |                               | 2025                      | 年2月17日     |
| 負責中心                                               |                               | 赤柱正灘ス                     | K上活動中<br>心 |
| 狀況                                                 |                               |                           | 已提交        |
| 跟進                                                 |                               |                           | 0          |
| <ul> <li>申請已被拒<br/>請,請選擇</li> <li>申請已成功</li> </ul> | 「絶・點擊查看<br>「「複製以重新<br>」提交・點擊查 | 指拒絕原因。如<br>f申請」<br>短看申請詳情 | 需重新申       |
|                                                    |                               |                           |            |

如有疑问,欢迎与各水上活动中心的职员联络。

| 水上活動中心      | 電話        | 電郵地址               |  |  |  |  |
|-------------|-----------|--------------------|--|--|--|--|
| 創興水上活動中心    | 2792 6810 | chwsc@lcsd.gov.hk  |  |  |  |  |
| 赤柱正灘水上活動中心  | 2813 9117 | smbwsc@lcsd.gov.hk |  |  |  |  |
| 聖士提反灣水上活動中心 | 2813 5407 | ssbwsc@lcsd.gov.hk |  |  |  |  |
| 大美督水上活動中心   | 2665 3591 | tmtwsc@lcsd.gov.hk |  |  |  |  |
| 賽馬會黃石水上活動中心 | 2328 2311 | wswsc@lcsd.gov.hk  |  |  |  |  |
| 联络我们        |           |                    |  |  |  |  |

edutainment

academy 入門教室

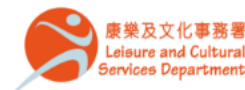